#### X100C for iOS and Android

The X100C is a perfect on-board key programmer tool which is a dedicated device for Ford, Mazda, Peugeot and Citroen.

• Layout of X100C:

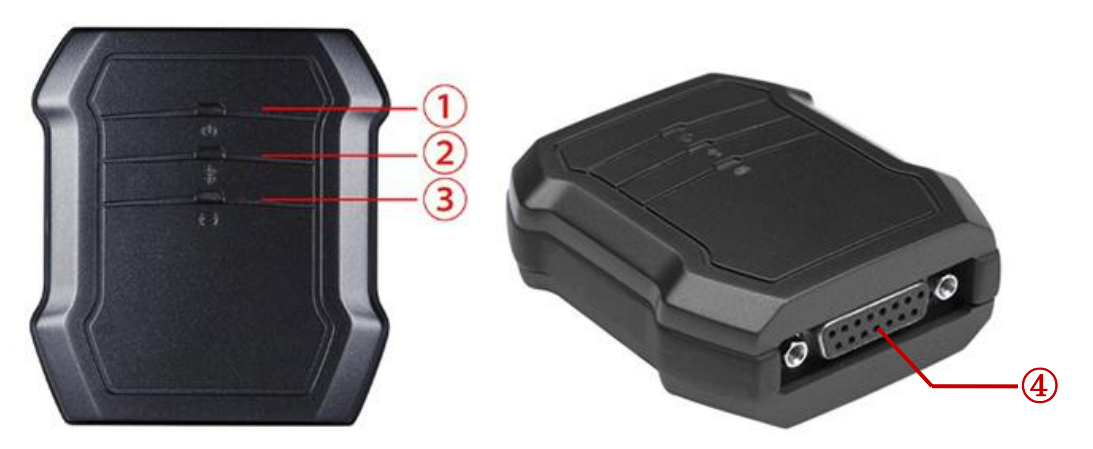

① Power Indicator: It turns green when power is on.

② Bluetooth Indicator: It turns red when Bluetooth is not connected; it turns blue when Bluetooth is connected successfully.

③ Vehicle Indicator: When X100C is connected with vehicle successfully, it turns green.
④ DB15 connector: Connect the vehicle via test cable.

• Features:

**\*Vehicle Compatibility**: X100C works with four car brands, they are Ford, Mazda, Peugeot and Citroen.

**\*Bluetooth auto-reconnection**: Once the Bluetooth is paired, you don't need to input the code to pair with your phone anymore. The device will reconnect with your phone automatically.

\*Connection: Connection via Bluetooth (Android and IOS)

**\*Free update:** Download the latest iOBD2 App with new features from Google Play or Apple Store.

X100C is a dongle which is used to read PIN CODE and do key programming via OBD2 socket with your cell phone. It supports Ford, Mazda, Peugeot, Citroen and DS. It is user friendly and with Multilanguage.

It can read Pin code for following models, but is not limited to following models.

| X100C Function List            |       |      |           |         |  |
|--------------------------------|-------|------|-----------|---------|--|
| Auto<br>Maker                  | Model | Year | Chip Type | Remarks |  |
| Mazda CX-3 2015+ smart PCF7953 |       |      |           |         |  |

|          |               |         | ID46          |             |
|----------|---------------|---------|---------------|-------------|
| Mazda    |               | 2012+   | smart PCF7953 |             |
| Mazua    | CX-3          | 2012+   | ID46          |             |
| Mazda    | 2             | 2014    | smart PCF7953 |             |
| Mazua    | 2             | 2014+   | ID46          |             |
| Mazda    | 3             | 2013    | smart PCF7953 |             |
| Mazua    | 5             | 2013-   | ID46          |             |
| Mazda    | 6             | 2013+   | smart PCF7953 |             |
| Mazaa    | Ŭ             | 20151   | ID46          |             |
| Mazda    | 2             | 2002 -  | 4D ID63       |             |
| Mazaa    | L             | 2013    |               |             |
| Mazda    | 3             | 2002 -  | 4D ID63       |             |
| muzuu    |               | 2012    |               |             |
| Mazda    | 5             | 2002 -  | 4D ID63       |             |
|          |               | 2012    |               |             |
| Mazda    | 6             | 2014 -  | 4D ID63       |             |
|          | Ŭ             | 2012    | 10 1000       |             |
| Ford     | Focus3/Cmax   | 2010+ - | DST80+        | mechanical  |
| Ford     | Focus3/Cmax   | 2010+ - | DST80+        |             |
| Ford     | Kuga2         | 2014+ - | DST80+        | mechanical  |
| Ford     | Kuga2         | 2014+ - | DST80+        |             |
| Ford     | MondeoMK4/SMa | 2010+ - | DST80+        | mechanical  |
|          | x facelift    | 20101   | 231001        | meenanear   |
| Ford     | MondeoMK4/SMa | 2010+ - | DST80+        |             |
|          | x facelift    | 20101   | 201001        |             |
| Ford     | Fiesta        | 2014+ - | DST80+        | only        |
|          |               | -       |               | mechanical  |
| Ford     | Bmax          |         |               | only        |
|          |               |         |               | mechanical  |
|          |               |         |               | only        |
| Ford     | Custom        | DST80+  |               | mechanical  |
|          |               |         |               | , not fully |
| E a stal | E's she       | 2014    |               | supported   |
| Ford     | Flesta        | 2014+ - |               |             |
| Ford     | Bmax          |         |               |             |
| Ford     | Ecosport      |         |               |             |
| Peugeot  | 1007          |         |               |             |
| Peugeot  | 206           |         |               |             |
| Peugeot  | 207           |         |               |             |
| Peugeot  | 208           |         |               |             |
| Peugeot  | 2008          |         |               |             |
| Peugeot  | 301           |         |               |             |
| Peugeot  | 306           |         |               |             |
| Peugeot  | 307           |         |               |             |
| Peugeot  | 308           |         |               |             |

| Peugeot | 3008          |  |  |
|---------|---------------|--|--|
| Peugeot | 406           |  |  |
| Peugeot | 407           |  |  |
| Peugeot | 4007          |  |  |
| Peugeot | 508           |  |  |
| Peugeot | 5008          |  |  |
| Peugeot | 607           |  |  |
| Peugeot | 806           |  |  |
| Peugeot | 807           |  |  |
| Peugeot | Bipper        |  |  |
| Peugeot | Expert        |  |  |
| Peugeot | Partner       |  |  |
| Citroen | C2            |  |  |
| Citroen | C3            |  |  |
| Citroen | C3 Picasso    |  |  |
| Citroen | C3 Pluriel    |  |  |
| Citroen | C4 Cactus     |  |  |
| Citroen | C4 Picasso    |  |  |
| Citroen | C5            |  |  |
| Citroen | C8            |  |  |
| Citroen | C-Elysee      |  |  |
| Citroen | xsara Picasso |  |  |
| Citroen | Berlingo 2    |  |  |
| Citroen | Berlingo 3    |  |  |
| Citroen | Jumper        |  |  |
| Citroen | Jumpy         |  |  |
| Citroen | DS3           |  |  |
| Citroen | DS4           |  |  |
| Citroen | DS5           |  |  |

## • Packing list:

| Туре     | Name              | QTY |
|----------|-------------------|-----|
|          | X100C             | 1   |
| Hardware | Test Cable        | 1   |
|          | User Manual       | 1   |
|          | X100C (download   |     |
| Software | from App Store or | 1   |
|          |                   |     |

• APP Operation Guide:

#### Support both iOS and Android

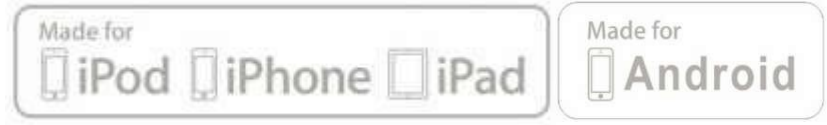

Recommended APP: X100C (search and download it from App store and GooglePlay Store)

| OS                  | Device                             | Mode                                                               |  |  |
|---------------------|------------------------------------|--------------------------------------------------------------------|--|--|
| Apple iOS           | IPod                               | iPod Touch 1 <sup>st</sup> generation, 2 <sup>nd</sup>             |  |  |
| (Requires iOS4.3 or | touc                               | generation, 3 <sup>rd</sup> generation, 4 <sup>th</sup> generation |  |  |
| later)              | iPhone                             | iPhone, iPhone 3, iPhone 3GS, iPhone 4,                            |  |  |
|                     |                                    | iPhone4s, iPhone 5, iPhone 6, iPhone 6 Plus,                       |  |  |
|                     |                                    | iPhone 6s, iPhone 6s Plus, iphone 7, iphone 7                      |  |  |
|                     | iPad                               | iPad, iPad 2, ipad 3, iPad air, iPad Mini 1, iPad                  |  |  |
|                     |                                    | Mini 2,                                                            |  |  |
| Android             | All android smart phone and tablet |                                                                    |  |  |
| (Requires OS2.3 or  |                                    |                                                                    |  |  |
| later)              |                                    |                                                                    |  |  |

# Screenshot of Application (Android)

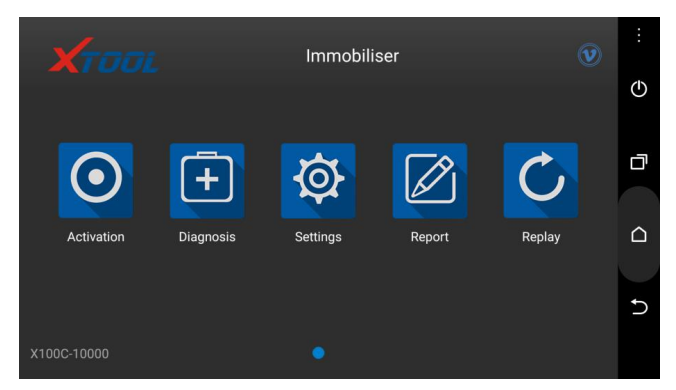

**Activation:** Please activate X100C before you use it to program keys. Input the serial number and press "Activate".

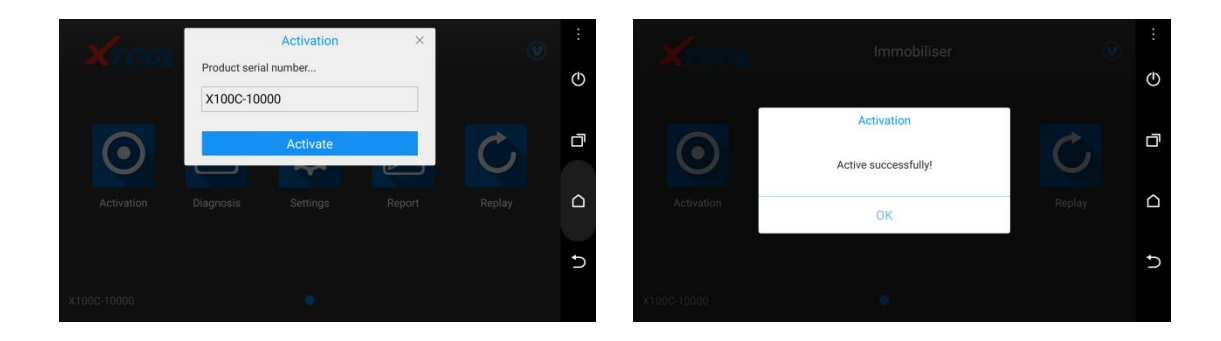

## Immobilizer: Enter the software and choose your vehicle type, and then process

programming.

| < D         | Immobiliser      |         | : | < D               | Ford        |           | : |
|-------------|------------------|---------|---|-------------------|-------------|-----------|---|
| Ford        | Mazda            | Peugeot | ٢ | Pincode Calculate | China Ford  | USA Ford  | Φ |
| Citroen     |                  |         |   | AUS Ford          | Ourope Ford |           |   |
|             |                  |         | Ð |                   |             |           | Ð |
|             |                  |         |   |                   |             |           |   |
| < D         | USA Ford         |         | : | < D               | Immobiliser |           | : |
| Immobiliser | Smart key system |         | Φ | Fiesta            | Five Hund   | Flex      | Φ |
|             |                  |         | D |                   |             |           | ۵ |
|             |                  |         |   | Focus             | Freestart   | Freestyle | ۵ |
|             |                  |         | Ą | Fusion            | Mustang     | Ranger    | Ð |
| < D         | Focus            |         | : |                   |             |           |   |
| 2005-2007   | 2008-2010        | 2011    | Φ |                   |             |           |   |
| 2012-2013   | 2014-            |         |   |                   |             |           |   |
|             |                  |         | Ð |                   |             |           |   |

**Settings:** By selecting Setting, users can set the language, unit and other system related options:

- Language: Select the language. Please tick the required option from the multilanguage options on the right.

| <         | S                            | Settings   | : |
|-----------|------------------------------|------------|---|
| Language  | English                      | Language   | Φ |
| Unit      | Metric                       | English 🗸  |   |
| Bluetooth | 88:2B:99:08:CE:F8            | Deutsch    |   |
| A PDF     |                              | Nederlands |   |
| About     | App: V1.0<br>SN: X100C-10000 | Português  | 5 |
|           |                              | عربي       |   |

- Bluetooth: Enter the Bluetooth setting and pair the phone Bluetooth with X100C - xxxxx Bluetooth

| <        | Settings  |                              |                                  |   |
|----------|-----------|------------------------------|----------------------------------|---|
| <b>P</b> | Language  | English                      | Bluetooth                        | ٩ |
|          | Unit      | Metric                       | X100C-10000<br>88:2B:99:08:CE:F8 |   |
| *        | Bluetooth | 88:2B:99:08:CE:F8            |                                  |   |
| ٨        | PDF       |                              |                                  |   |
| •        | About     | App: V1.0<br>SN: X100C-10000 |                                  | Ð |
|          |           |                              | Bluetooth setting                |   |

- PDF: input and store user's information to be printed in the PDF report.
- About: Users can read the software version and serial number here.

**Report:** It provides data flow during vehicle key programming.

**Replay:** It replays the data flow during vehicle key programming.

### Screenshot of Application (iOS)

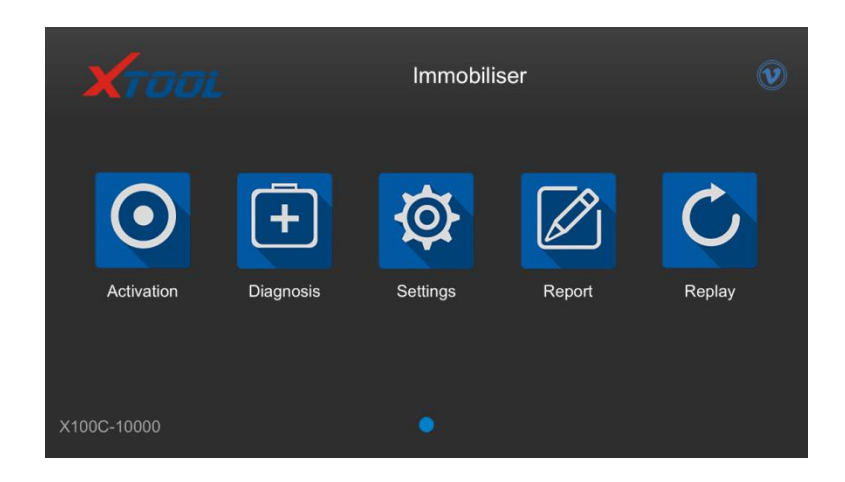

**PS**: If you want to change language, you can enter "Settings" to change it.

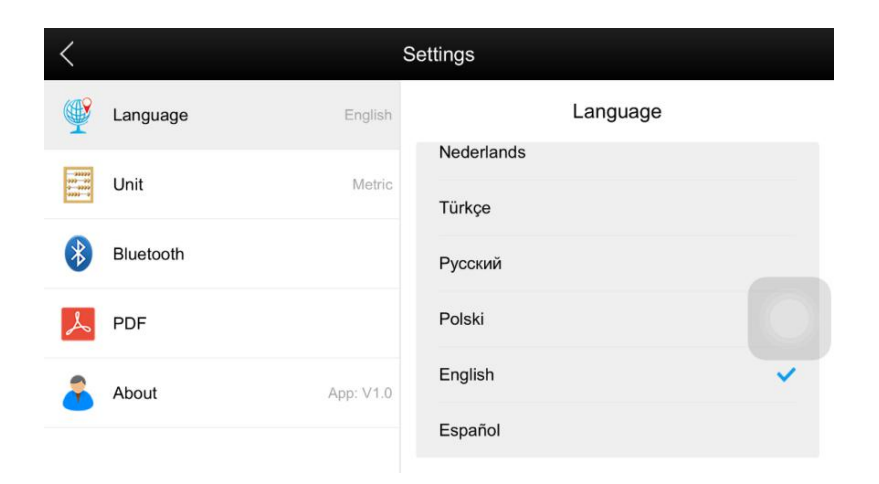

If this picture shows up, it means you have to install language package first.

| Xraai.     | Immobiliser            |   | Ø |
|------------|------------------------|---|---|
|            | Language package V5.00 | × | C |
| Activation | Install                |   |   |
|            |                        |   |   |

**Activation:** Please activate X100C before you use it to program keys. Input the serial number and press "Activate".

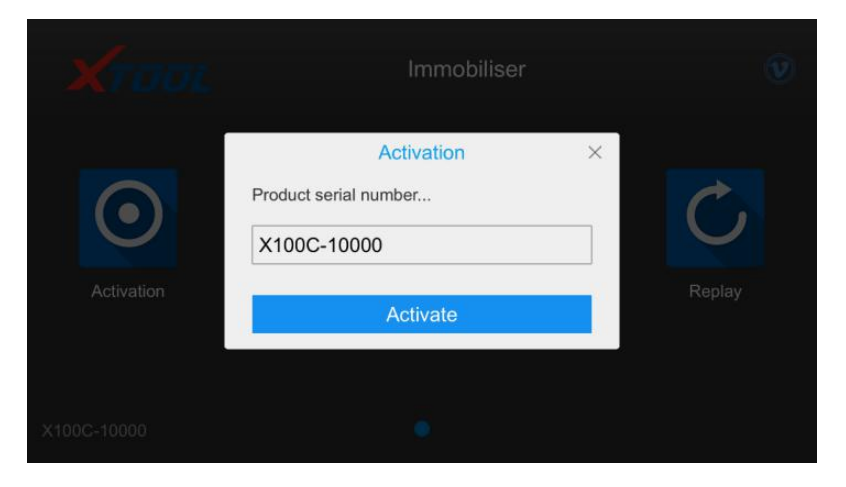

**Immobiliser**: Enter this function, you need to choose brand first

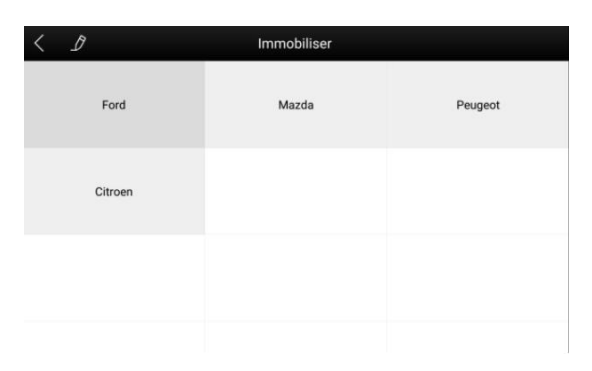

# Then you need to pick which branch you want to do

| < D               | Ford        |          |
|-------------------|-------------|----------|
| Pincode Calculate | China Ford  | USA Ford |
| AUS Ford          | Ourope Ford |          |
|                   |             |          |

#### After that, choose the car model

| < 1    | Immobiliser |           |
|--------|-------------|-----------|
| Fiesta | Five Hund   | Flex      |
| Focus  | Freestart   | Freestyle |
| Fusion | Mustang     | Ranger    |

#### Last but not least is to choose the year

| < 1       | Focus     |      |
|-----------|-----------|------|
| 2005-2007 | 2008-2010 | 2011 |
| 2012-2013 | 2014-     |      |
|           |           |      |
|           |           |      |

- **Settings**: By selecting Setting, users can set the language, unit and other system related options:

| <         | S         | ettings              |   |
|-----------|-----------|----------------------|---|
| Language  | English   | Language             |   |
| Unit      | Metric    | Nederlands<br>Türkçe |   |
| Bluetooth |           | Русский              |   |
| A PDF     |           | Polski               |   |
| About     | App: V1.0 | English              | ~ |
| -         |           | Español              |   |

- **Bluetooth:** Bluetooth is another important part, you have to connect your Bluetooth before you start. Here are steps:

Step 1: Open your iPhone's setting ->Bluetooth ->choose the one same as your device

| ●●●●○ 中国移动 🗢                                   | 15:31       | ۰ 🕈 🕈 💷             |  |  |
|------------------------------------------------|-------------|---------------------|--|--|
| <b>&lt;</b> Settings <b>B</b>                  | luetooth    |                     |  |  |
|                                                |             |                     |  |  |
| Bluetooth                                      |             |                     |  |  |
| Now discoverable as ""Administrator"的 iPhone". |             |                     |  |  |
| MY DEVICES                                     |             |                     |  |  |
| BTS-06                                         | Not (       | Connected (i)       |  |  |
| X100C-10034                                    | (           | Connected (i)       |  |  |
|                                                |             |                     |  |  |
| OTHER DEVICES                                  | 110         |                     |  |  |
| SNPCCGGHETTASWP                                |             |                     |  |  |
|                                                |             |                     |  |  |
| To pair an Apple Wate<br>Watch app.            | ch with you | r iPhone, go to the |  |  |

Step 2: Check your setting in the app to see if it is connected successfully.

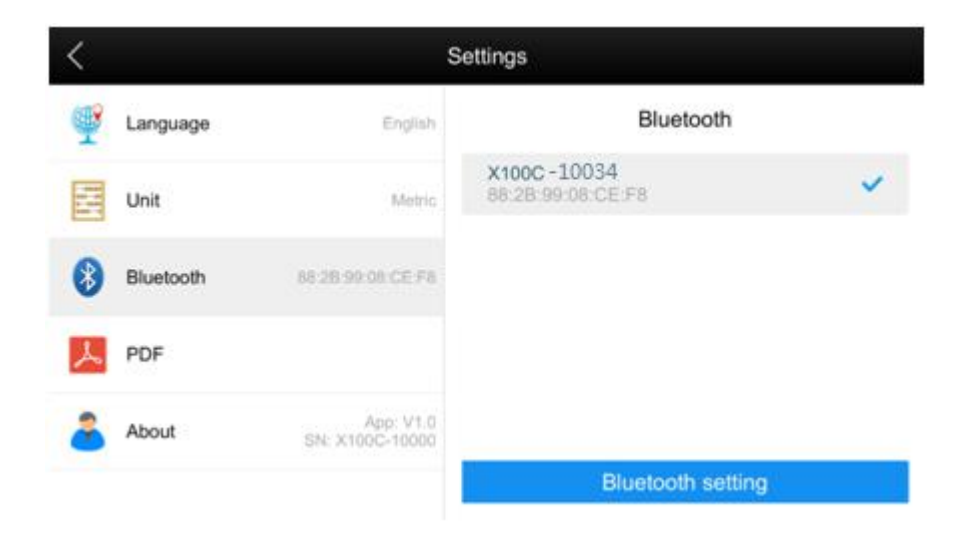